# PEDIDOS DE REMOÇÃO E PERMUTA

### Passo a Passo

Nos termos do Aviso nº 047/2020-DG/MP - DOE, 25/09

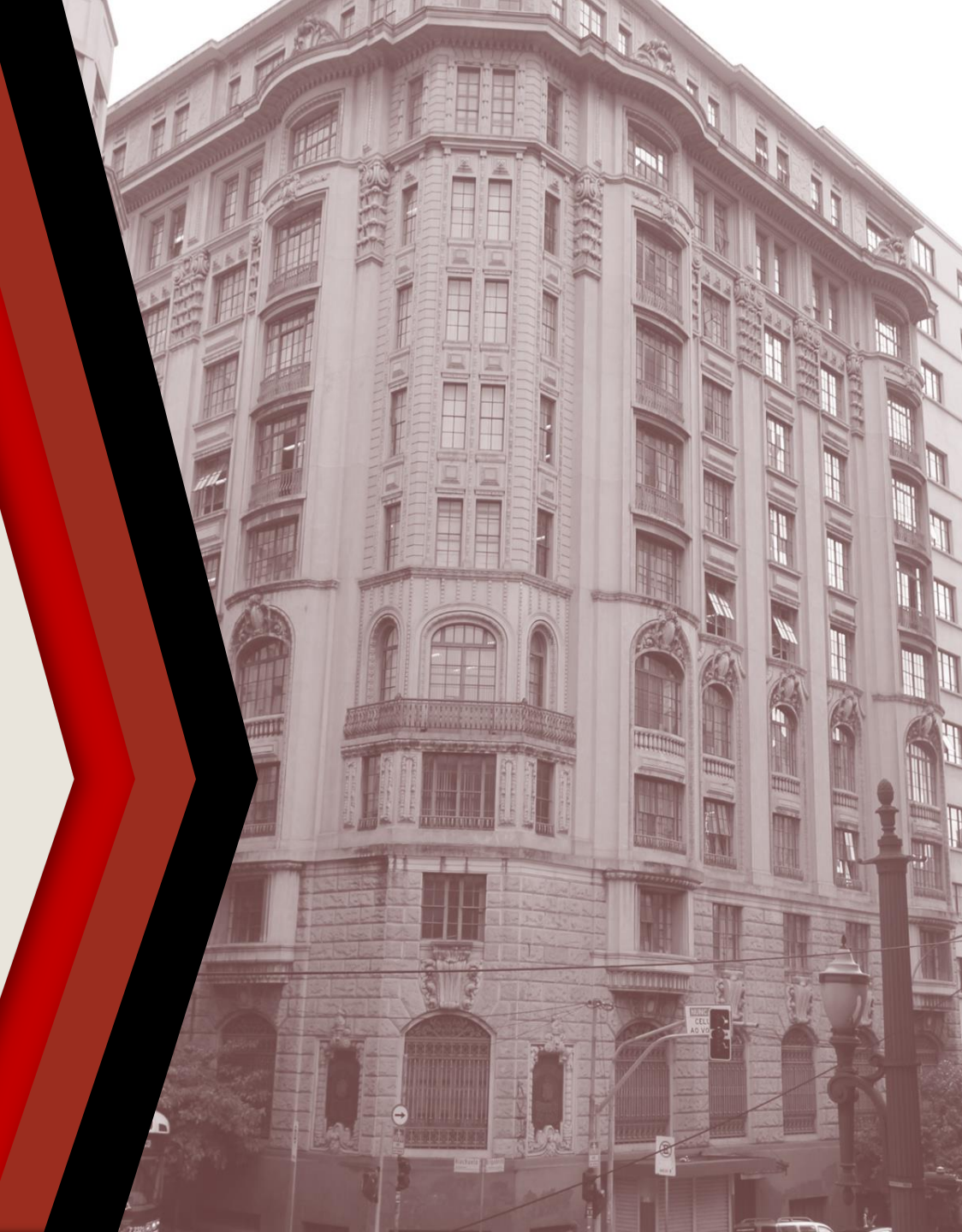

### PASSO A PASSO

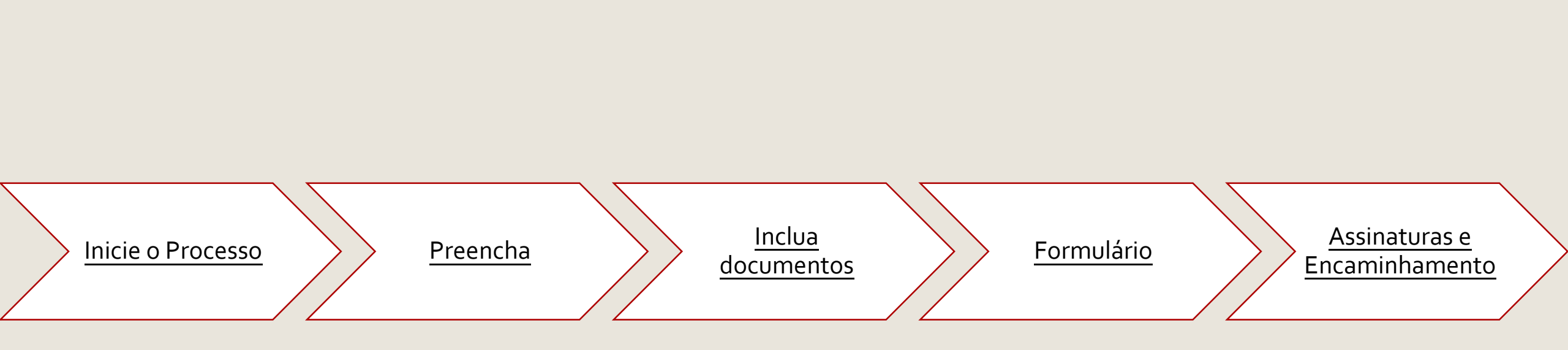

### **INICIE O PROCESSO**

- Acesse o SEI
- Clique em Iniciar Processo
- Selecione Gestão de Pessoas Movimentação de Servidores

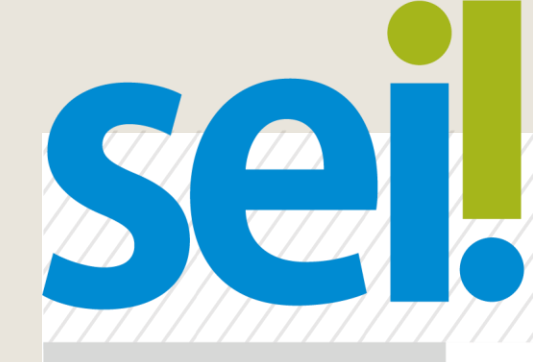

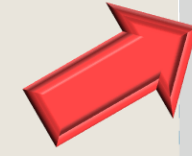

#### Iniciar Processo Escolha o Tipo do Processo:

Gestão de Pessoas- Movimentação de Servidores e Estagiários

Pesquisa Textos Padrão Modelos Favoritos Blocos de Assinatura Clocos de Reunião

### PREENCHA

- No campo Especificação, escreva o nome do(a)(s) servidor(a)(es) envolvido(a)(s)
- Replique a informação no campo
  Interessado
- Os demais campos são de preenchimento opcional
- Clique em Salvar para gerar o protocolo

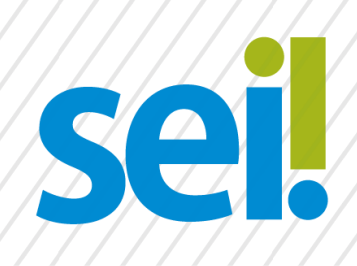

#### **Iniciar Processo**

Tipo do Processo:

Gestão de Pessoas- Movimentação de Servidores e Estagiários

Salvar

Especificação:

Nome Sobrenome

Interessados:

Nome Sobrenome

### **INCLUA DOCUMENTOS**

Com o processo selecionado no menu esquerdo, clique no ícone de inclusão de documentos e selecione CRH – Solicitação de Remoção de Servidores (Formulário) ou CRH – Solicitação de Permuta de Servidores (Formulário), conforme o caso.

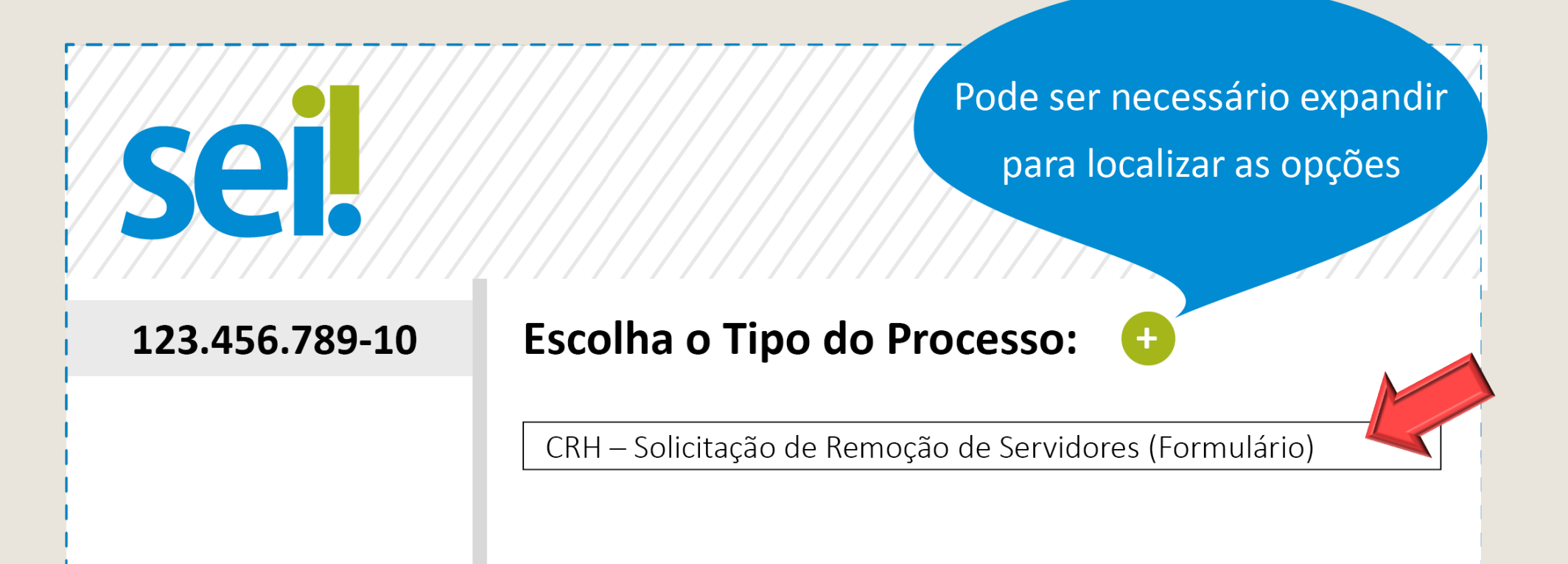

## FORMULÁRIO

- Preencha o formulário e, finalize em Confirmar Dados
- Selecione o ícone Assinar. Insira sua senha para efetivar sua assinatura.

| Sanda / |
|---------|
|         |
|         |
|         |
|         |
|         |
|         |

### **ASSINATURAS E ENCAMINHAMENTO**

Colha as demais assinaturas utilizando Bloco de Assinatura para os subscritores que não pertençam à mesma área do sistema em que o processo está sendo gerado

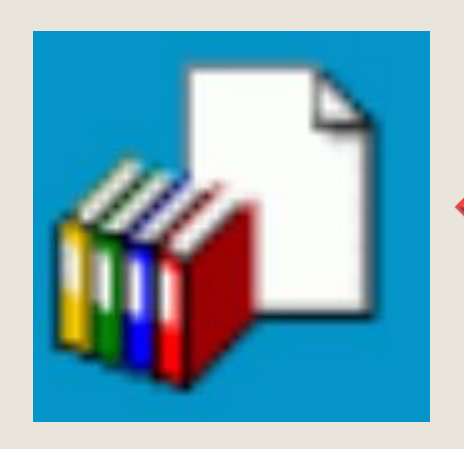

### Bloco de Assinatura Veja aqui como utilizar o Bloco de Assinatura em

http://www.mpsp.mp.br/portal/page/portal/SEI/FAQ.pdf

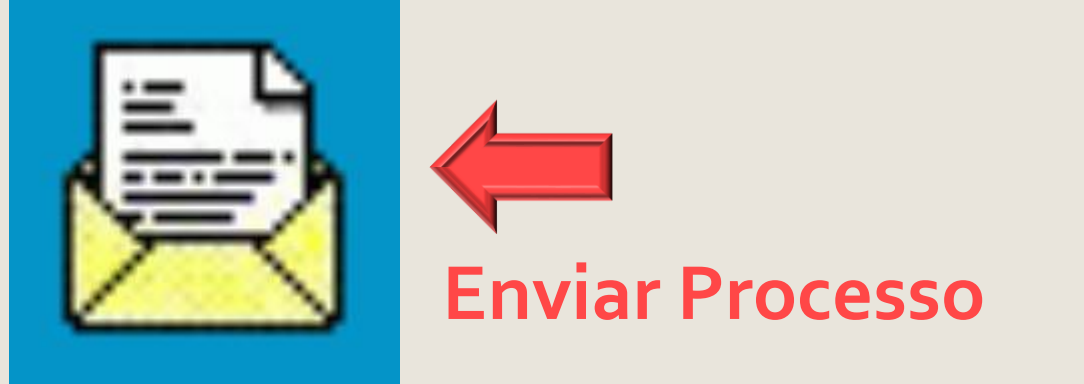

Colhidas todas as assinaturas, clique em Enviar Processo e direcione para a(s) Diretoria(s) da(s) Unidade(s) Administrativa(s) a que pertence(m) o(a)(s) servidor(a)(es) envolvido(a)(s), para ciência do(a)(s) diretor(a)(es).